# GUÍA DE CONFIGURACIÓN **DE RED**

#### Compatibilidad con la red 4.5G

- 1. Localiza el IMEI de tu equipo:
  - A. Abre el marcador de tu teléfono y marca el código \*#06#.
  - B. También lo encuentras en la sección de Información en la configuración.
- 2. Ingresa a este enlace para verificar la compatibilidad de tu equipo con nuestra red introduciendo tu IMEI.
- 3. El sistema te indicará si tu equipo es compatible o no con nuestra red.

## ANDROID

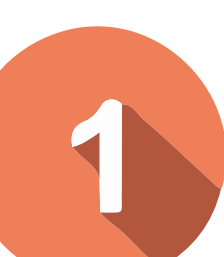

# Configuración de Roaming

| < Redes móviles                                                                                       |  |
|----------------------------------------------------------------------------------------------------|--|
| Roaming de datos<br>Usar datos móviles cuando se está en<br>roaming puede generar costos adicionales. |  |
| Llamadas VoLTE SIM 1<br>Usa redes de datos 4G para hacer llamadas<br>cuando es posible.               |  |
| Modo de red<br>5G/4G/3G/2G (conexión automática)                                                      |  |
| Nombres de punto de acceso                                                                            |  |
| Operadores de red                                                                                     |  |
|                                                                                                    |  |
|                                                                                                    |  |
|                                                                                                    |  |
|                                                                                                    |  |
|                                                                                                    |  |

- 1. Ingresa a Ajustes y/o configuración.
- 2. Elije la opción de Conexiones.
- 3. Selecciona Redes Móviles.

4. Activa las opciones de Roaming de Datos y Llamadas VoLTE.

## Configuración de Red

| < Editar APN                   | : |
|--------------------------------|---|
| Nombre<br>internet.mvno192.com |   |
| APN                            |   |
| internet.mvno192.com           |   |
| Proxy                          |   |
| No definido                    |   |
| Puerto                         |   |
| No definido                    |   |
| Nombre de usuario              |   |
| No definido                    |   |
| Contraseña                     |   |
| No definido                    |   |
| Servidor                       |   |
| No definido                    |   |
| MMSC                           |   |
| No definido                    |   |
| Proxy MMS                      |   |
| No definido                    |   |

- 1. Ingresa a Ajustes y/o configuración.
- 2. Elije la opción de Conexiones.
- 3. Selecciona Redes Móviles y Nombres de Puntos de Acceso y agrega uno nuevo en el signo de +.
- 4. Asigna la siguiente dirección en la sección de Nombre y APN en minúsculas y sin espacios: internet.mvno192.com

# 3

#### Selección de Red

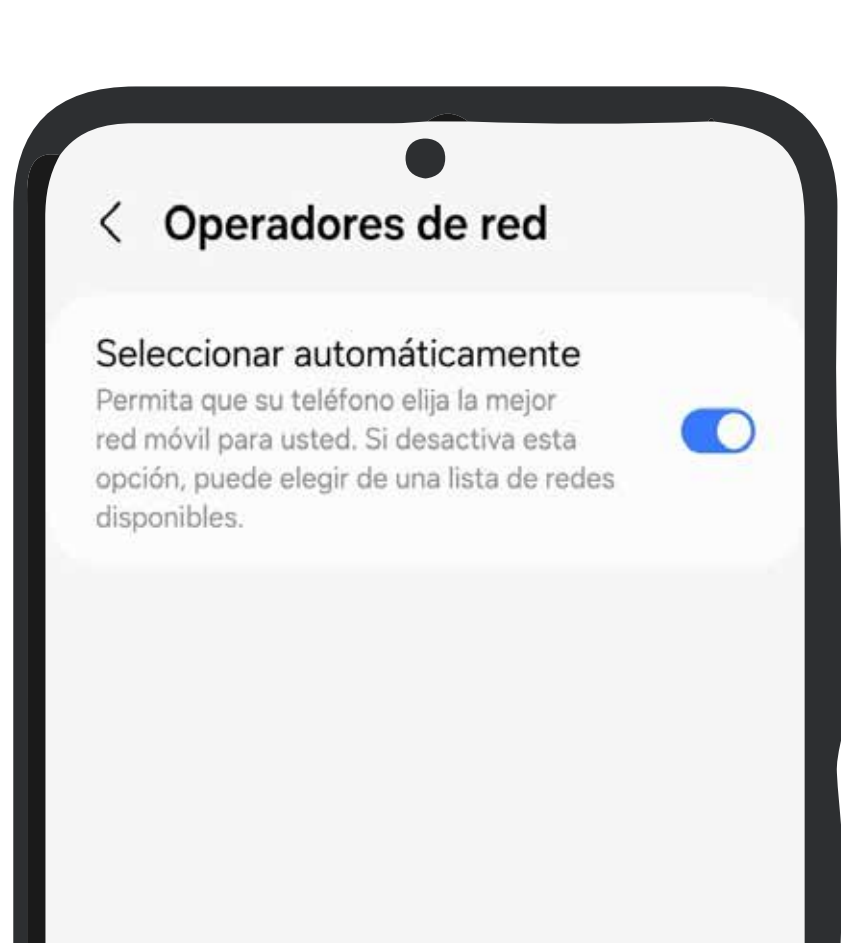

- 1. Ingresa a Ajustes y/o configuración.
- 2. Elije la opción de Conexiones.
- 3. Posteriormente da clic en Redes Móviles.
- 4. Y en la sección de Operadores de red deshabilita la opción Automática para buscar y elegir tu nueva red.

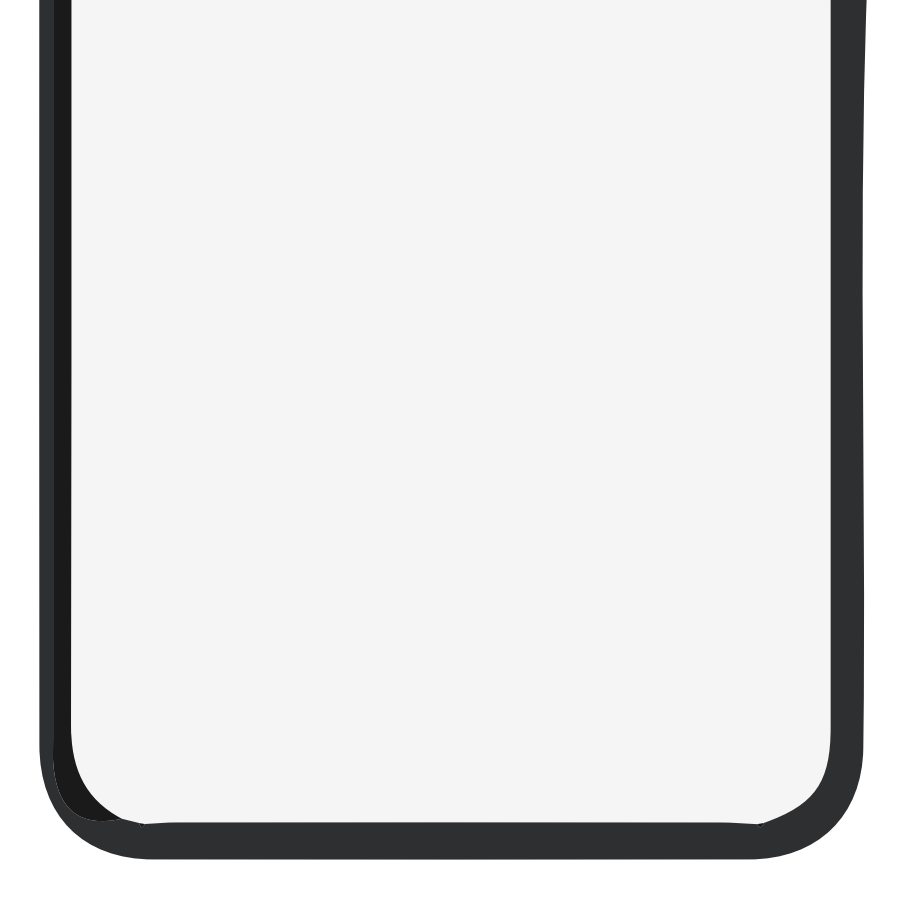

5. Por último configúrala como una opción automática.

# **iPHONE**

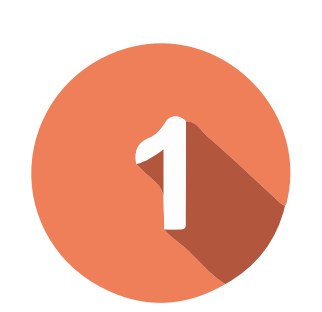

## Configuración de Roaming

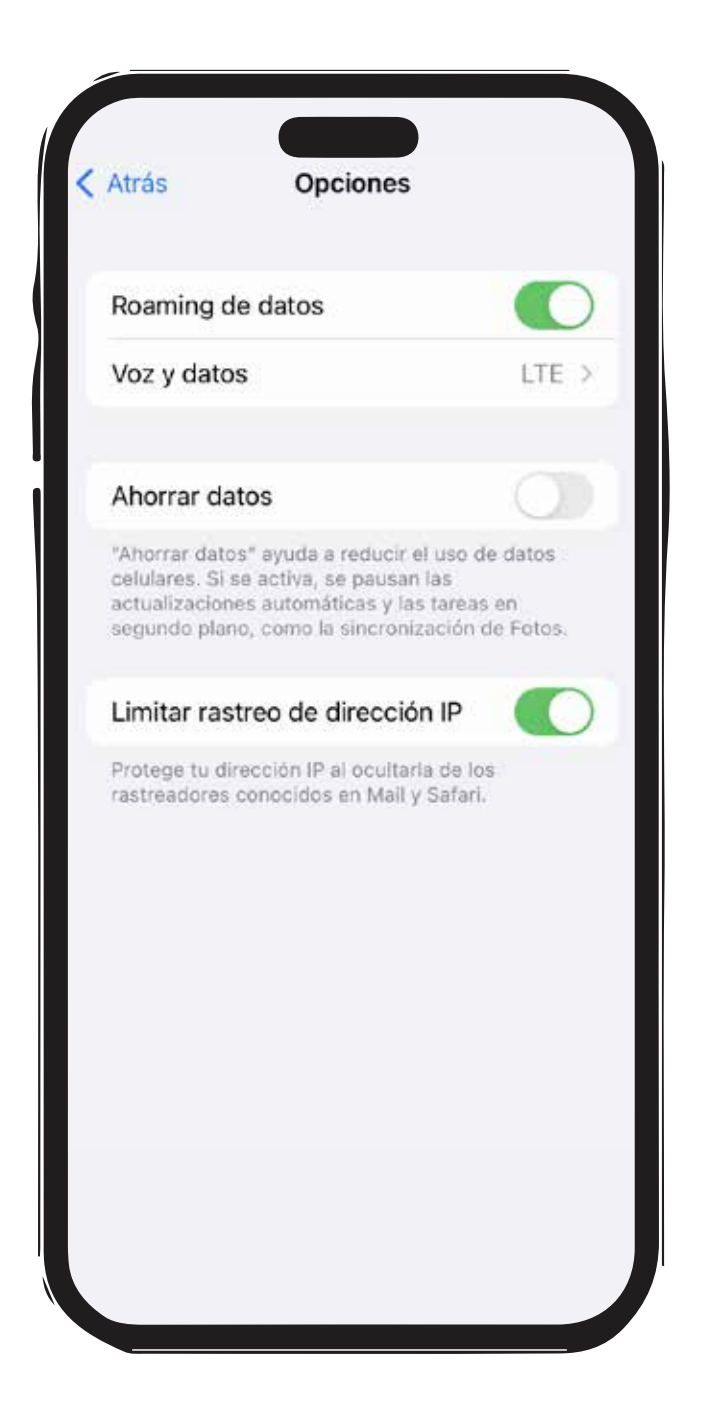

- 1. Ingresa a Configuración.
- 2. Elije la opción de Datos Celulares.
- 3. Selecciona Opciones y activa las opción de Roaming.
- 4. Haz click en Voz y datos y activa la opción de VoLTE.

#### Configuración de Red

| < | Atrás Datos celulares                |
|---|--------------------------------------|
|   | DATOS CELULARES                      |
|   | Punto de acceso internet.mvno192.com |
|   | Nombre de usuario                    |
|   | Contraseña                           |
|   | CONFIGURACIÓN LTE (OPCIONAL)         |
|   | Punto de acceso internet.mvno192.com |
|   | Nombre de usuario                    |
|   | Contraseña                           |
|   | MMS                                  |
|   | Punto de acceso internet.mvno192.com |
|   | Nombre de usuario                    |
|   | Contraseña                           |
|   | MMSC                                 |
|   |                                      |

- 1. Ingresa a Configuración.
- 2. Elije la opción de Datos Celulares.
- 3. Selecciona Redes de datos celulares.

4. Asigna en todos los campos que digan "Punto de Acceso" la siguiente dirección en minúsculas y sin espacios: internet.mvno192.com

#### Selección de Red

| <b>A</b> trás | Selección de red |  |
|---------------|------------------|--|
| Automát       | ica              |  |
|               |                  |  |
|               |                  |  |
|               |                  |  |
|               |                  |  |
|               |                  |  |
|               |                  |  |

- 1. Ingresa a Configuración.
- 2. Elije la opción de Datos celulares.
- 3. Haz click en la opción de Selección de Red.
- 4. Deshabilita la opción de Automática para buscar y elegir tu nueva red.
- 5. Por último configúrala como una opción automática.

# **¿NECESITAS AYUDA O QUIERES PORTAR TU LINEA?**

¡Estamos aquí para apoyarte!

Si tienes cualquier problema con la creación de tu cuenta o con tu línea, contáctanos marcando \*123 desde tu línea.

O mándanos un mensaje vía WhatsApp.